# Site Management Design and Standards With Page Type Recipes

**IMCOM Enterprise Web** 

**Tutorial 9** 

Version 2

**Standard Operating Procedures** 

# **Contents and general instructions**

PAGE:

3. Steps 4. Common standards 5. Affecting changes to the standard 6. Follow the Tiered Menu Layout Adding/adjusting menu columns 8. Building a menu stack 9. Adding Search 10. Version up 11. Included add-ons 12. Page Type Recipies 13. Contents 14. Prerequisite pages 15. Prerequisite Attributes 16. Guide ("For") 17. Guide ("For...") OUTPUT 18. Guide ("For...") OUTPUT 19. Guide ("For...") OUTPUT 20. Service 21. Service OUTPUT 22. Service OUTPUT 23. Service OUTPUT 24. Directorate / Office 25. Directorate / Office OUTPUT 26. Directorates/offices OUTPUT 27. Leader Bio 28. Leader Bio OUTPUT 29. Leader Bio OUTPUT 30. Contents and general instructions 31. Steps 32. Common standards 33. Affecting changes to the standard 34. Follow the Tiered Menu Layout

Adding/adjusting menu columns
 Building a menu stack
 Adding Search
 Version up
 Included add-ons

40. Page Type Recipies 41. Contents 42. Prerequisite pages 43. Prerequisite Attributes 44. Guide ("For") 45. Guide ("For...") OUTPUT 46. Guide ("For...") OUTPUT 47. Guide ("For...") OUTPUT 48. Service 49. Service OUTPUT 50. Service OUTPUT 51. Service OUTPUT 52. Directorate / Office 53. Directorate / Office OUTPUT 54. Directorates/offices OUTPUT 55. Leader Bio 56. Leader Bio OUTPUT 57. Leader Bio OUTPUT

#### **General instructions:**

This tutorial explains standards, tips and resources to help the garrison Web team build a first-class site compliant with the unique IMCOM templateIMCOM Enterprise Web (IEW), the system, is built on concrete5, the software.

IMCOM Enterprise Web documentation can be found on the IEW professional resources page, https://homeadmin.army.mil/imcom/index.php/contact/webmaster-1 These tutorials also serve as SOP for IMCOM Enterprise Web.

**IMCOM GUIDELINES:** The dark gray boxes are policy reminders.

Blue boxes offer helpful explanations

# Steps

Make About, Contact, My Fort and Units/Tenants pages Make Leadership page type Make Guide page type Make Guide and All Services pages

# **Common standards**

Tutorial 9 lists current design, layout and taxonomy standards

IMCOM Enterprise Web follows certain design standards available in several places

- The minimum viable site handbook
- The Tiered Menu Layout
- Tutorial 9
- IEW 101

Blue boxes offer helpful explanations

# Affecting changes to the standard

- If you see an issue with the standard, use the Change Management program to discuss and potentially incorporate your improvement
- Discuss issues and potential solutions in the IMCOM Concrete5 Forum
- The group will reach consensus on the usefulness of a potential change.
- Take that suggestion and email it to the Change Management Board. The board will review the idea for security and

IEW has a history of individuals making and sharing changes to improve the whole enterprise.

# Follow the Tiered Men Unit of the Unit of the Unit of

#### **Contact Neal Snyder** for the latest version

#### IMCOM STANDARDS:

Section 1, the menu, must be followed. If you have this page, this is what you call it and where you put it. Any deviation should be discussed with IMCOM HQ PAO. The goal is not control but standardization and clarity. Your idea might become a standard or option for the enterprise.

Section 2, the home page body, comes with some recommendations but garrisons are free to select and place blocks based on their mission and audience. Section 3, the footer, has four

columns, each with a different role.

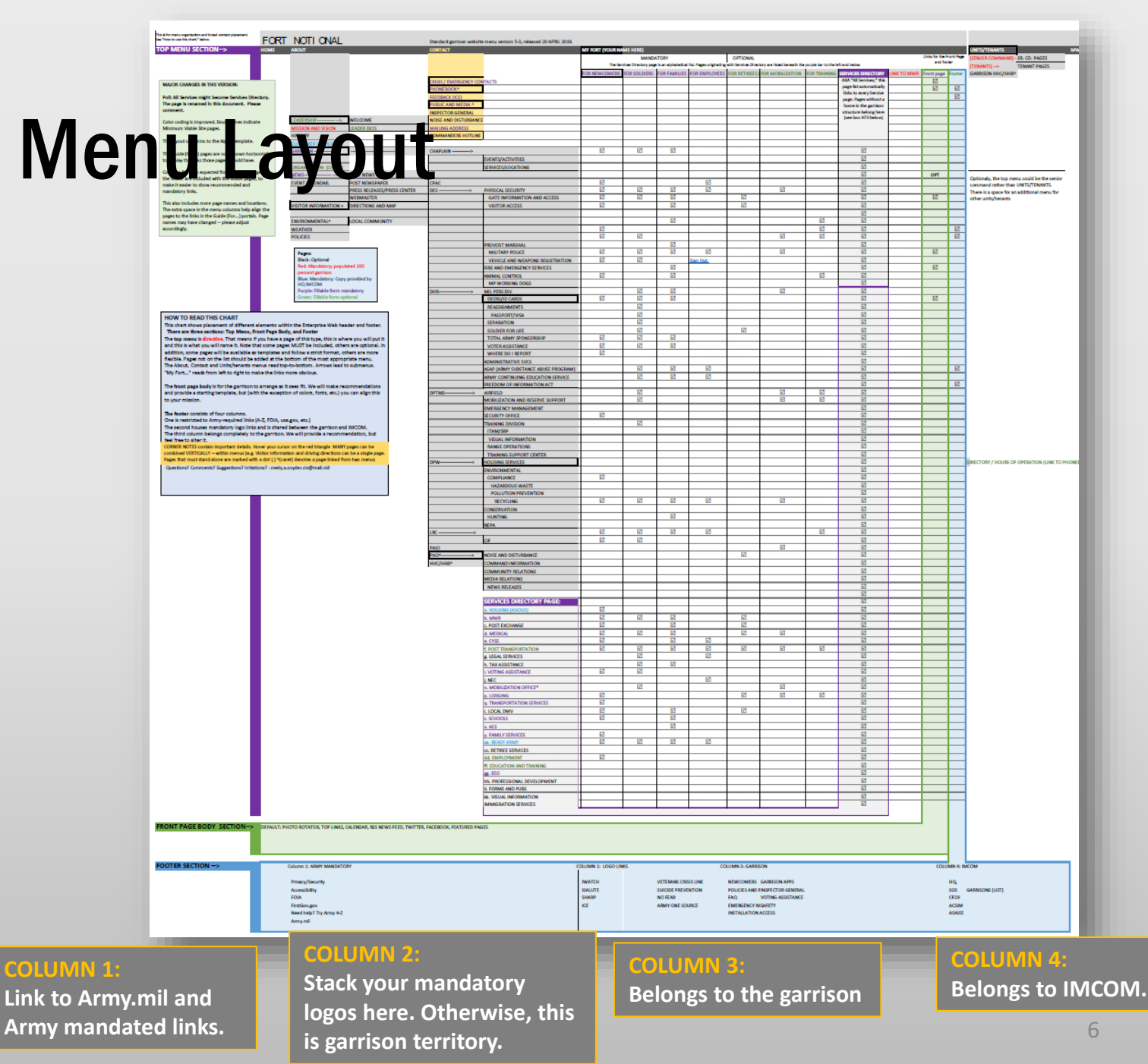

# Adding/adjusting menu columns

- Make certain the About, Contact, My Fort and Units/Tenants pages exist before proceeding
- In the dashboard, go to Stacks & Blocks
   → Stacks → View Global Areas(2)
- Scroll to the areas marked "ZMenu."
- For each of the six assigned menus, create a stack. Start by clicking the icon to open up the area(3).

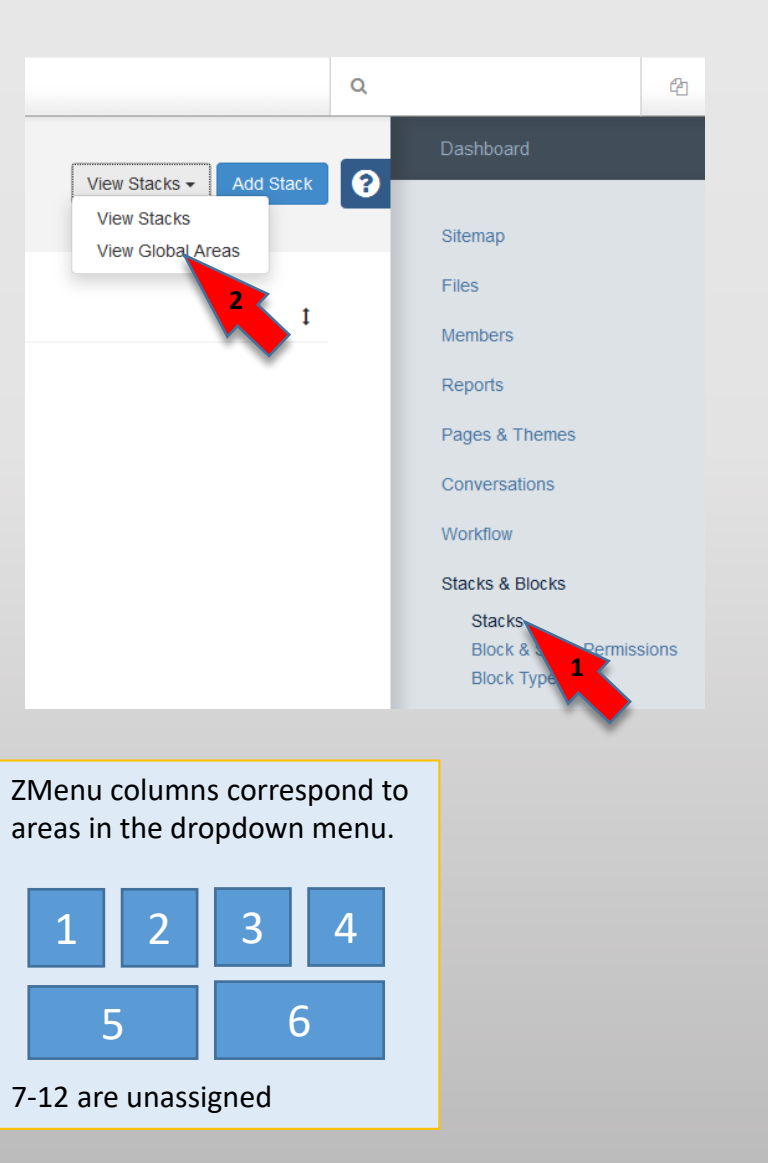

|                 | MENU ASS   | IGNMENTS: |
|-----------------|------------|-----------|
| ZMenu Col 1     | ABOUT      |           |
|                 | CONTACT    |           |
| ZMenu Col 3     | MY FORT    |           |
| ZMenu Col 4     | UNITS/TEN  | ANTS      |
| ZMenu Col 5     | SOCIAL LIN | KS        |
| ZMenu Col 6     | MWR ICON   | J         |
| Navbar Search   |            |           |
| Header Garrisor | 1 ID       |           |
| Header Garrisor | n-SC Logo  |           |
| ZMenu Col 7     |            |           |
| ZMenu Col 9     |            |           |
| ZMenu Col 10    |            |           |
| ZMenu Col 11    |            |           |
| ZMenu Col 12    |            | 7         |

# **Building a menu stack**

Add Auto-Nav

Settings

Page Order

System pages

Begin Auto Nav

Cancel

at the top leve

in their sitemap order

Display system page

Check Page Permissions

Display links that may require logi

About

News

Leadership

- Select Add Block from the Add Block • menu (1)
- Select a content block ٠
- Type in the menu title (About, Contact ٠ etc.)
- Format it as Header 3 (2) ٠
- Save ٠
- Select Add Block again ٠
- **Choose AutoNav** ٠
- In the AutoNav dialog ٠
  - Page order: Sitemap ٠
  - Don't click the next two boxes
  - Begin Auto Nav: Beneath a particular ٠ page (3)
  - Choose a page: opens the site map. Choose the top-level page (About, • Contact, etc.)
  - Child pages: Relevant pages (4) ٠
  - **Click Add** •
- Make certain the AutoNav appears below the headline and click Approve Changes (5). ٠

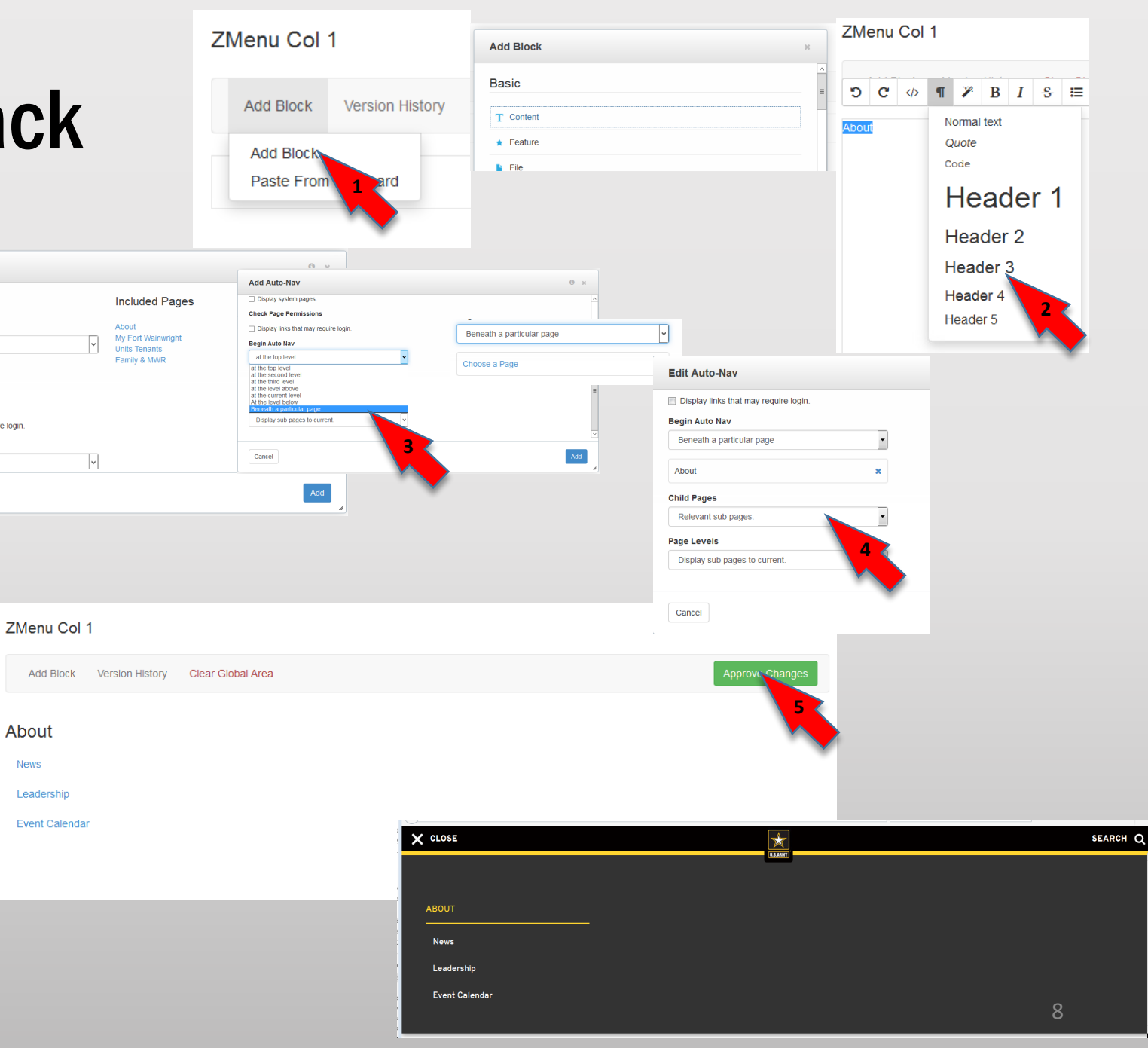

# **Adding Search**

- Dashboard -> Stacks & Blocks -> Stacks. There's a button called View Stacks. Click it and select View Global Areas.
- In the View Global Areas page find Navbar Search and click on it. It's probably blank (if not, contact me).
- Click Add Block, then in the popup window find the Search block (it's under the Forms category). Click.
- In the dialog box, don't give it a title, but use Search as the button text. Check Post Results to a Different Page and select Search in the box below. Click Save and in the Navbar Search page, click the green Approve button.

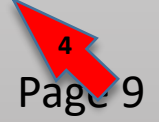

| ZMenu Col 1             |                           |                   |
|-------------------------|---------------------------|-------------------|
| ZMenu Col 2             | Navbar Search             | Add Block         |
| ZMenu Col 3             | Add Block Version History | Forms             |
| ZMenu Col 4             | Add Block                 |                   |
| ZMenu Col 5             | Paste From Clipboard      | External Form     |
| ZMenu Col 6             |                           | E Form            |
| Navbar Search           |                           | Q Search          |
| Header Garrison IL      |                           | Social Networking |
| Header Garrison-SC Logo |                           |                   |
| ZMenu Col 7             |                           |                   |
| ZMenu Col 9             |                           |                   |
| ZMenu Col 10            |                           |                   |
| ZMenu Col 11            |                           |                   |
| ZMenu Col 12            |                           |                   |

Use Header 2 for the block headline.

Wrap Anything is actually a pair of blocks: "Wrapper Start" and "Wrapper Close." The blocks you wrap don't change their behavior, just their looks.

# Version up

- Go into your file management system
- Open /home/[garrisonname]
- Find the shortcut file to the / concrete directory.
- Open it up and replace the version number in the link the shortcut points to. This corresponds to the location in the / share directory.
- Save

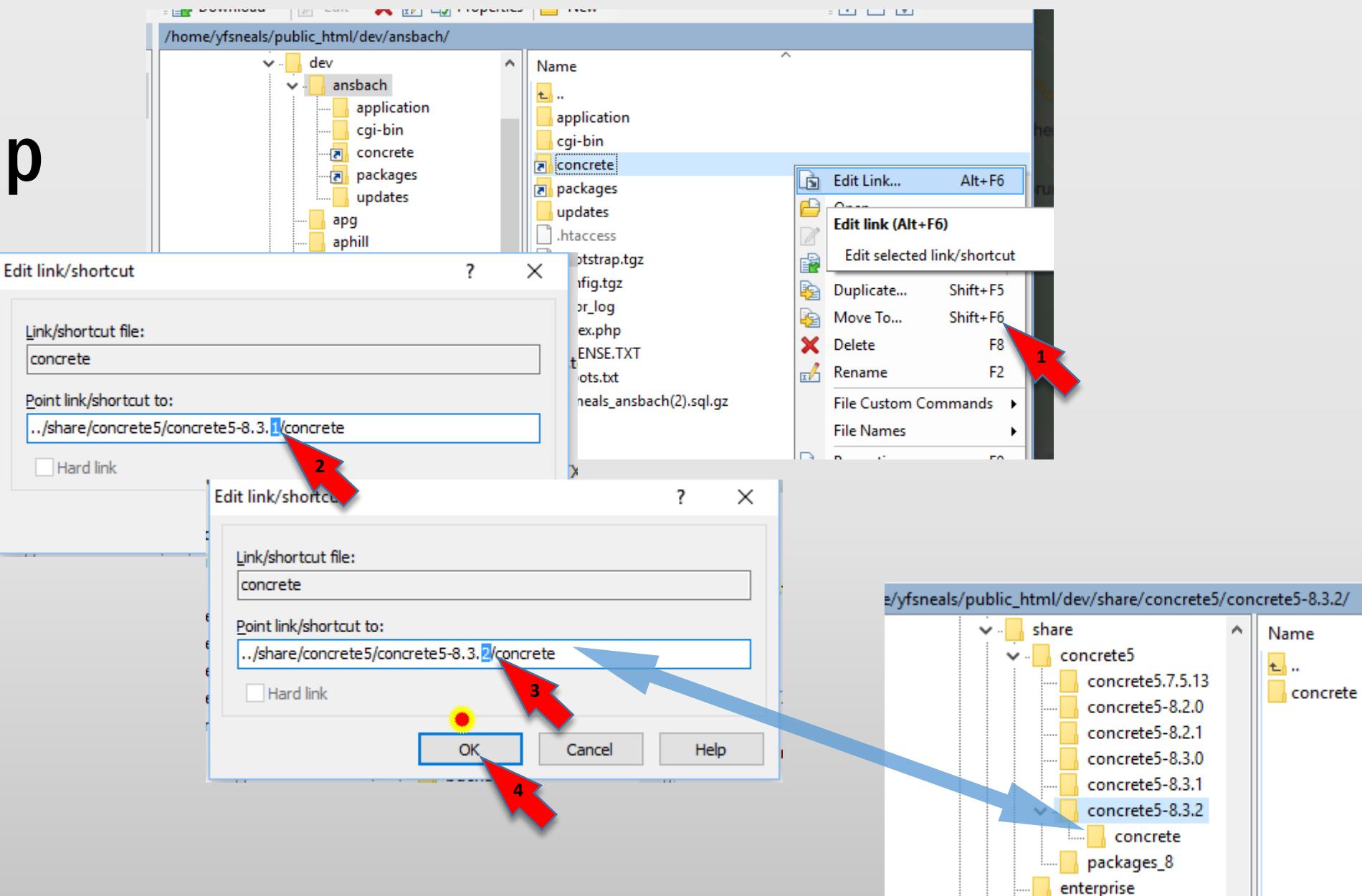

## **Included add-ons**

|      | Stucco v.1.1.3                | A simple style business theme based on the                                               | LoginLog               |
|------|-------------------------------|------------------------------------------------------------------------------------------|------------------------|
|      |                               | Bootstrap framework.                                                                     |                        |
|      | Wrap anything v.0.9.2         | Enable your page to look fantastic by wrapping multiple blocks in a single wrapping div. | Editor Co              |
|      | List files from set v.1.0.12  | A block to display a list of files from a file set.                                      |                        |
|      | Red Alert Box v.0.9.0         | Simple WISIWIG text and image box with Red Alert                                         | Dece Ast               |
|      |                               | style                                                                                    | Page Act               |
|      | Service data box H v.0.9.0.1  | service data box for IMCOM                                                               |                        |
|      | SVG Social Media Icons v.0.9. | 9 Add SVG social media icons with PNG fallback<br>on your pages.                         | Global Ve<br>Centry v. |
|      | Deluxe Customizable Twitter   | Feed v.1.0 Add a customizable witter feed on                                             |                        |
|      |                               | your pages.                                                                              | Handyma                |
|      | Responsive Embed v.1.0.1      | Embed external content responsively                                                      | White La               |
|      | Spacer v.0.9.3                | Adds space between blocks without coding. More                                           | Phone Al               |
|      |                               | addons and themes www.devphp.net                                                         |                        |
|      | Redirect v.1.0.0              | This package offers a block to redirect users.                                           | Advance                |
|      | Black box v.0.9.0             | Simple WISIWIG text and image box with Black Box                                         |                        |
|      |                               | style                                                                                    | Header F               |
|      | Manual Nav v.2.1.1            | Manual Nav let you create navigation whatever you                                        | Rescan A               |
|      |                               | would like manually. It's concrete5.7 version of                                         | Vivid Sim              |
|      |                               | Jordan Lev's famous Manual Nav but developed                                             |                        |
|      |                               | community.                                                                               | Collapsat              |
|      | PDF Viewer v.1.0.1            | A Block for viewing a PDF on your page                                                   | IEW Face               |
|      | Phonebook Alpha v.0.9.0       | An alphabet listing for the phonebook page                                               | Social Sh              |
|      | Quick Tabs v.1.0              | Add Tabs to your site                                                                    | Simple B               |
|      | Simple Slider v.1.0           | Add a Simple Slider to your Site                                                         |                        |
| Dago | Vivid Carousel v.1.0.1        | Add a Carousel to your Site                                                              |                        |
| rage | <b>11</b>                     |                                                                                          |                        |

| Yellow Alert Box v.0.9.0        | Simple WISIWIG text and image box with Yellow Alert style                                                                                       |
|---------------------------------|----------------------------------------------------------------------------------------------------|
| Highlight Links 2.0 (g) v.2.0.0 | A box for the most viewed or most important links.                                                                                              |
| Login Log v.1.0                 | Keep verbose logs of each authentication.                                                                                                    |
| Editor Comment v.7.0            | Enter a comment that shows only in edit mode. For<br>use by site developers who want to leave<br>notes/comments for those editing a page in the |
|                                 | future.                                                                                                    |
| Page Activity v.0.9.3           | View recent page activity by date added, date modified, page author, and modified author.                                                       |
| Global Version List v.1.0       | List of all collection versions                                                                                                    |
| Centry v.2.1.4                  | Allows communication to a remote Centry endpoint.                                                                                               |
| Handyman v.1.1.0                | View and set hidden configuration parameters                                                                                                    |
| White Label v.1.0.1             | White Label your concrete5 website                                                                                                    |
| Phone Alpha Navigator v.0.9.    | 0 Navigation component of the Phone Alpha phonebook                                                                                             |
| Advanced Phonebook Pro Plu      | us v.0.9.1 An alternative phonebook block with                                                                                                  |
|                                 | search and sort functions, and a place to drop in table code.                                                                                   |
| Header Blocks v.0.9.0           | Official formatting for the header                                                                                                    |
| Rescan All Files v.0.1.5        | Rescan all files in the file manager                                                                                                    |
| Vivid Simple Accordion v.1.0.   | 1 Add Collapsible Content to your Site                                                                                                    |
| Collapsable Stacks v.0.9.1      | makes stacks collapsible into a ribbon good for constructing accordion content                                                                  |
| IEW Facebook Feed EZ v.0.9.2    | 2 A simple way to add a Facebook feed to your site                                                                                              |
| Social Share Lite v.2.1.2       | Add social sharing buttons                                                                                                    |
| Simple Backup v.2.1.1           | 'Automated jobs' that let you download copies of                                                                                                |
|                                 | your site's files and database.                                                                                                    |

### Pe

REMOVE LIST Event Calendar PRO v.1.7.0

Mainio Sync v.1.0.0

Composer Security v.1.0

Custom Export-Import v.1.1.4

Cycle2 Slide Show v.1.0.1

Database Migration v.0.9.5

Static Site Exporter v.1.0

Stupid Slider v.0.9.1

Pending Pages v.0.9.3

Could cause problems Event Calendar PRO - you can add, edit and remove one day events on your page Not for current version Mainio Sync helps you synchronize content between different concrete5 instances. Installs a job that checks Untested your composer files for vulnerabilities. Anything Not for current version backups pages and import them. FROM SAT mobile Doesn't work very well friendly responsive image sliders sing the amazing Cycle2 plugin for concrete5.7 Not for current version Migrate your database from lowercase to case sensitive tables or vice versa Not functional Exports all pages and files into a single directory that can be deployed to another server. Doesn't add anything Add Stupid Slider to your Site Untested, costs money Find your

#### C5Extras YouTube Channel v.2.0.2 Calendar v.1.0.0 Intrusion Detection System v.0.9.1.9 Advanced Phonebook Pro v.0.9.0

pending pages and do something with them! Doesn't work as promised YouTube **Channel Video Player** Deprecated, causes problems Adds public calendar functionality to your Concrete5 website. Untested Helps to protect your website against cyber attacks. A newer version exists An alternative phonebook block with search and sort functions, and a place to drop in table code.

# **Page Type Recipies**

**Tutorial 9, Section 2** 

# Contents

- 3. Prerequisite pages
- 4. Prerequisite Attributes
- 5. Guide ("For")
- 6. Guide ("For...") OUTPUT
- 7. Guide ("For...") OUTPUT
- 8. Guide ("For...") OUTPUT
- 9. Service
- 10. Service OUTPUT
- 11. Service OUTPUT
- 12. Service OUTPUT
- 13. Directorate / Office
- 14. Directorate / Office OUTPUT
- 15. Directorates/offices OUTPUT
- 16. Leader Bio
- 17. Leader Bio OUTPUT
- 18. Leader Bio OUTPUT

# **Prerequisite pages**

- Home
- About
- Contact
- My Fort ...
  - All Services

# **Prerequisite Attributes**

- In the dashboard, go to "System and Settings"  $\rightarrow$  Attributes  $\rightarrow$  Topics
- Click "Add Topic Tree"
- Name the tree "Audience"
- A folder called "Categories" will appear
- Click on the name of the folder and one-byone add the topics you see. Make certain you add topics and not categories.
- Go to the dashboard again. Select Pages & Themes → Attributes
- Go to the bottom of the list, to "Add Attribute"
- Select "Topics' in the dropdown menu
- Fill out the Basic Details as shown.
- Click the radio button next to Categories
- Click Save

| e e e e e e e e e e e e e e e e e e e                                                                                                    | Q                                                                                                    | 4 |
|----------------------------------------------------------------------------------------------------|----------------------------------------------------------------------------------------------------|---|
| Topics                                                                                                    | Workflow<br>Stacks & Blocks<br>Extend concrete5                                                                                                    |   |
| Add Topic Tree         Categories         Soldiers         Panilies         Employees         Newcomers         Mobilization         Training | System & Settings<br>Basics<br>Multilingual<br>SEO & Statistics<br>Files<br>Optimization<br>Permissions & Access<br>Login & Registration<br>Email<br>Conversations<br>Attributes<br>Sets<br>Types<br>Topics<br>Add Topic Tree<br>Environment<br>Backup & Restore |   |
|                                                                                                    | Deports                                                                                                    |   |

筆

|                | Pa   |
|----------------|------|
| Project Topics | 1    |
|                |      |
| Client         | +    |
| III Task       | I    |
| III Skills     | t Co |
|                | w    |
| Other          |      |
|                | 50   |
| Meta Keywords  | E    |
| Audience       | Sj   |
| Add Attribute  | Lo   |
|                | Sig  |

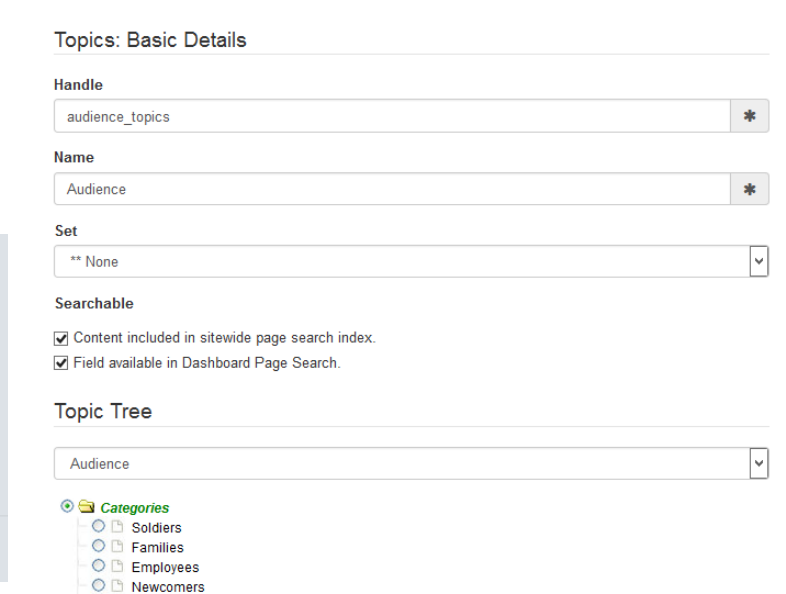

Retirees
 Mobilization
 Training

Back

# Guide ("For")

|   | Basic Details               |  |
|---|-----------------------------|--|
| E | dit Guide ("For") Page Type |  |

| Page Type Name                                                     |
|--------------------------------------------------------------------|
| Guide ("For")                                                      |
| Page Type Handle                                                   |
| guide                                                              |
| Default Page Template                                              |
| Right Sidebar                                                      |
| Launch in Composer?                                                |
| Yes                                                                |
| Is this page type frequently added?                                |
| No                                                                 |
| Frequently added page types are always visible in the Pages panel. |
| Allowed Page Templates                                             |
| Selected Page Templates                                            |
| Page Templates                                                     |
| * Right Sidebar                                                    |
| Choose from all pages when publishing                              |
| O Choose from pages of a certain type                              |

Publish Beneath Page

My Fort Bragg

#### Edit Form

| Page Info   |                   |          |
|-------------|-------------------|----------|
| Page Name   | Built-In Property | Required |
| URL Slug    | Built-In Property | Required |
| Description | Built-In Property | Required |
|             |                   |          |
| Start       |                   |          |
| Audience    | Custom Attribute  | Required |
|             |                   |          |

## Guide ("For…") OUTPUT

Home

#### [PAGE TITLE]

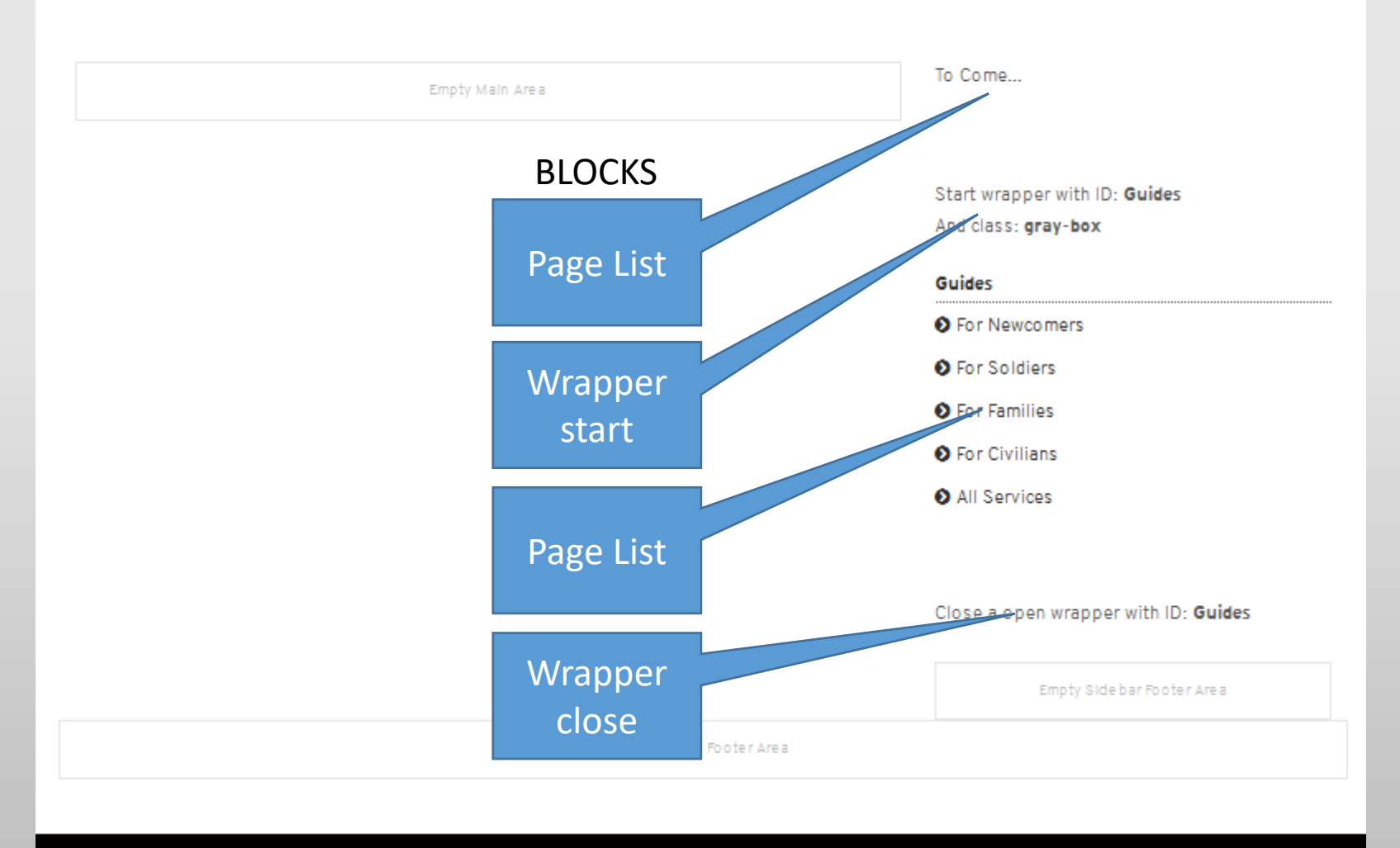

# Guide ("For...") OUTPUT

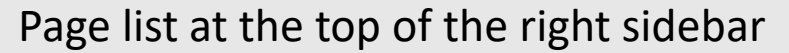

| Edit Page List                                                                                                    | Edit Page List                                                                                                    | Edit Page List                                                                                                    | Edit Page List                                                                                                    |
|----------------------------------------------------------------------------------------------------|----------------------------------------------------------------------------------------------------|----------------------------------------------------------------------------------------------------|----------------------------------------------------------------------------------------------------|
| Settings                                                                                                    | Filter by Public Date                                                                                                    | Location                                                                                                    | Include Page Description                                                                                                    |
| Number of Pages to Display Page Type Service                                                                                                    | <ul> <li>Show All</li> <li>Today</li> <li>Before Today</li> <li>After Today</li> <li>Between</li> </ul>                                | <ul> <li>Everywhere</li> <li>Beneath this page</li> <li>Beneath another page</li> <li>All Services ×</li> </ul>   | <ul> <li>No</li> <li>Yes</li> <li>Include Public Page Date</li> <li>No</li> <li>Yes</li> </ul>                                |
| O No topic filtering                                                                                                    | Other Filters                                                                                                    | ☐ Include all child pages Sort                                                                                    | This is usually the date the page is created. It can be<br>changed from the page attributes panel.<br>Display Thumbnail Image |
| <ul> <li>Custom Topic</li> <li>Related Topic</li> <li>Audience</li> <li>Leave blank for page type, choose one</li> </ul>                                                                                                    | <ul> <li>Display page aliases.</li> <li>Ignore page permissions.</li> <li>Enable Other Blocks to Filter This Page List.</li> </ul>     | Sitemap order                                                                                                    | O Yes<br>Use Different Link than Page<br>No                                                                                   |
| Categories<br>Categories<br>Catego | <ul> <li>Pagination</li> <li>Display pagination interface if more items are available than are displayed.</li> <li>Location</li> </ul> | <ul> <li>Provide RSS Feed</li> <li>No</li> <li>Yes</li> <li>Include Page Name</li> <li>No</li> <li>Yes</li> </ul> | O Yes<br>Title of Page List<br>Message to Display When No Pages Listed.<br>To Come                                            |
| Filter by Public Date                                                                                                    | Fvervwhere                                                                                                    | • Tes                                                                                                    | h.                                                                                                    |

Right Sidebar

# Guide ("For...") OUTPUT

#### Page list for "Guides"

| Edit Page List                                | Edit Page                                    |
|-----------------------------------------------|----------------------------------------------|
| Settings                                      | Paginati                                     |
| Number of Pages to Display                    | Display p                                    |
| 0                                             | than are                                     |
| Раде Туре                                     | Location                                     |
| ** All **                                     | ⊖ Everywhe                                   |
| Topics                                        | <ul> <li>Beneath</li> <li>Beneath</li> </ul> |
| No topic filtering                            | My Fort W                                    |
| O Custom Topic                                | 🗆 Include a                                  |
| ○ Related Topic                               |                                              |
| Filter by Public Date                         | Sort                                         |
| O Oharr All                                   | Sitemap                                      |
|                                               |                                              |
| Before Today                                  | Output                                       |
| <ul> <li>After Today</li> </ul>               |                                              |
| ⊖ Between                                     | Provide RS                                   |
|                                               | No                                           |
| Other Filters                                 | ⊖ Yes                                        |
|                                               | Include Pa                                   |
| E Featured pages only.                        | O No                                         |
| Ulsplay page allases.                         | Yes                                          |
| Enable Other Blocks to Filter This Page List. | Include Pa                                   |
|                                               |                                              |
| Pagination                                    | No     No                                    |
|                                               | Ores                                         |

| t Page List                                                                |
|----------------------------------------------------------------------------|
| gination                                                                   |
| isplay pagination interface if more items are availa<br>nan are displayed. |
| cation                                                                     |
| verywhere<br>leneath this page<br>leneath another page                     |
| / Fort Wainwright—                                                         |
| iclude all child pages                                                     |

| Sitemap order            |  |
|--------------------------|--|
|                          |  |
| Output                   |  |
|                          |  |
| Provide RSS Feed         |  |
| No                       |  |
| ⊖ Yes                    |  |
| Include Page Name        |  |
| ○ No                     |  |
| ● Yes                    |  |
| Include Page Description |  |

#### Include Public Page Date No ble O Yes This is usually the date the page is created. It can be changed from the page attributes panel. Display Thumbnail Image No ○ Yes Use Different Link than Page Name x No

O Yes

 $\overline{\mathbf{v}}$ 

Title of Page List

Edit Page List

Message to Display When No Pages Listed.

MAKE CERTAIN "MY FORT XXX" EXISTS BEFORE YOU **BUILD THE GUIDE PAGES** 

**Right Sidebar** 

## Service

| Basic Details                                                      | Edit Form                     |                        |          |
|--------------------------------------------------------------------|-------------------------------|------------------------|----------|
| Page Type Name                                                     | Page Info                     |                        |          |
| Service                                                            | Page Name                     | Built-In Property      | Required |
| Page Type Handle                                                   | URL Slug                      | Built-In Property      | Required |
| service                                                            | Description                   | Built-In Property      | Required |
| Default Page Template                                              | Page Location                 | Built-In Property      |          |
| Right Sidebar                                                      |                               |                        |          |
| Launch in Composer?                                                | Service Data Box              |                        |          |
| No                                                                 | Service Data Box v.g          | Block                  |          |
| Is this page type frequently added?                                |                               |                        |          |
| Yes                                                                | Introduction                  |                        |          |
| Frequently added page types are always visible in the Pages panel. | Cut and paste your descriptio | n here Block (Content) |          |
| Allowed Page Templates                                             |                               |                        |          |
| Selected Page Templates                                            | Custom Attributes             |                        |          |
| Page Templates                                                     | Tags                          | Custom Attribute       |          |
| × Right Sidebar                                                    | Audience                      | Custom Attribute       |          |

#### ○ Always publish below a certain page

Publish Method

 $\bigcirc\,$  Choose from all pages when publishing

Choose from pages of a certain type

Publish Beneath Pages of Type

Guide ("For...")

Selector Form Factor

Select Menu

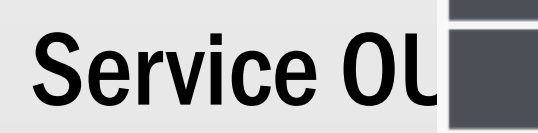

**Right Sidebar** 

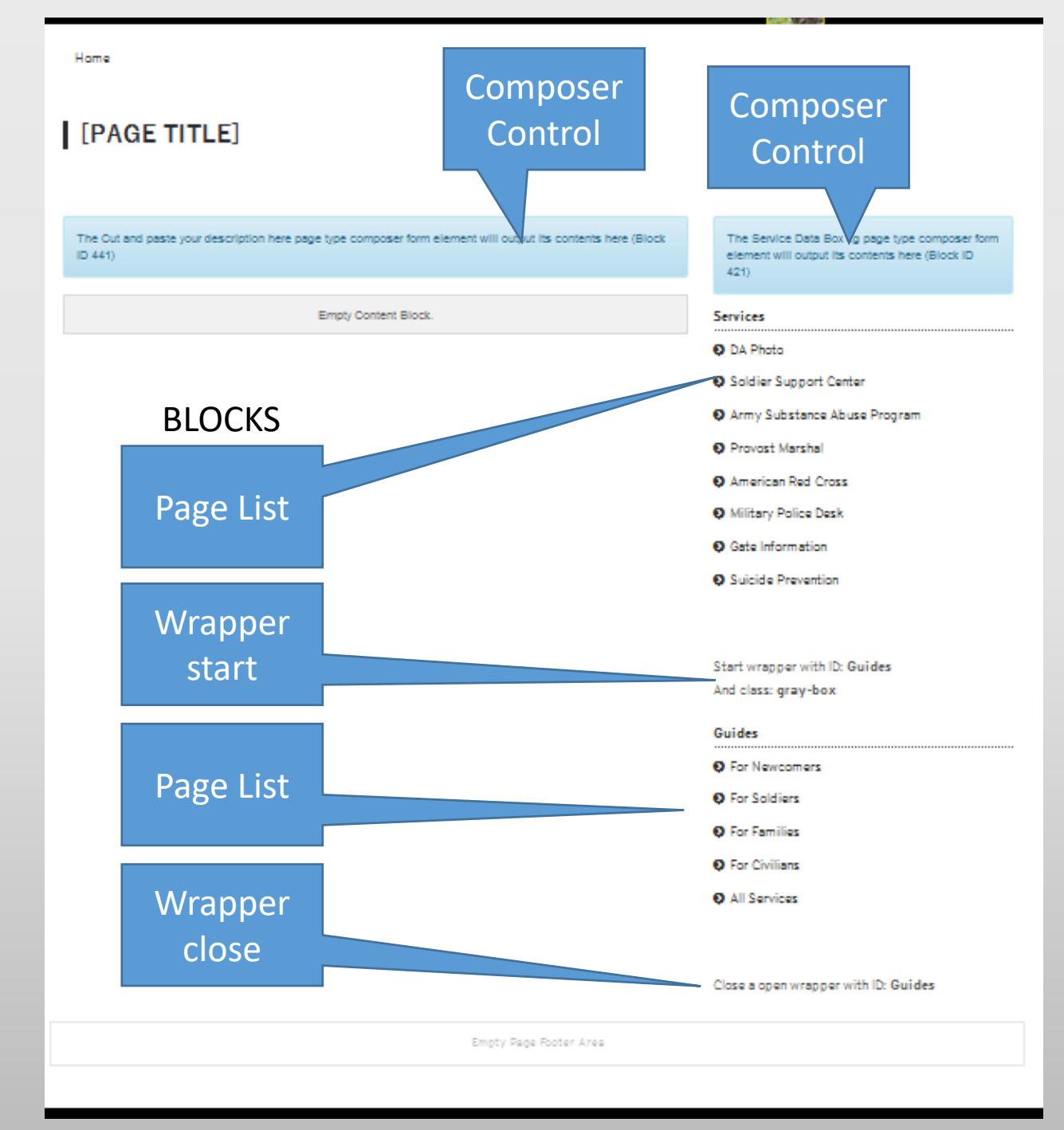

# **Service OUTPUT**

#### Page list for "Services"

| Edit Page List                                              | Edit Page List                                                                 | Edit Page List                                          |                                         |
|-------------------------------------------------------------|--------------------------------------------------------------------------------|---------------------------------------------------------|-----------------------------------------|
|                                                             | Other Filters                                                                  | Output                                                  | Title of Page List                      |
| This is a global block. Editing it here will change all ins |                                                                                | Provide RSS Feed                                        | Services                                |
|                                                             | Featured pages only.                                                           |                                                         | Message to Display When No Pages Listed |
| Settings                                                    | Display page aliases.                                                          | • No                                                    |                                         |
|                                                             | Ignore page permissions.                                                       | ⊖ Yes                                                   |                                         |
| Number of Pages to Display                                  | Enable Other Blocks to Filter This Page List.                                  | Include Page Name                                       |                                         |
| 0                                                           | Pagination                                                                     | O No                                                    |                                         |
| Page Type                                                   |                                                                                | Yes                                                     |                                         |
| Service                                                     | Display pagination interface if more items are<br>available than are displayed | Include Page Description                                |                                         |
|                                                             |                                                                                | No                                                      |                                         |
| Topics                                                      | Location                                                                       | ⊖ Yes                                                   |                                         |
|                                                             |                                                                                | Include Public Page Date                                |                                         |
| No topic filtering                                          | <ul> <li>Everywhere</li> </ul>                                                 | No                                                      |                                         |
| O Custom Topic                                              | <ul> <li>Beneath this page</li> </ul>                                          | O Yes                                                   |                                         |
| <ul> <li>Related Topic</li> </ul>                           | <ul> <li>Beneath another page</li> </ul>                                       | This is usually the date the page is areated. It can be |                                         |
| Filter by Public Date                                       | Sort                                                                           | changed from the page attributes panel.                 |                                         |
|                                                             |                                                                                | Display Thumbhail Image                                 |                                         |
| Show All                                                    | Siteman order                                                                  |                                                         |                                         |
|                                                             |                                                                                | ● No                                                    |                                         |
| Before Today                                                |                                                                                | ⊖ Yes                                                   |                                         |
| <ul> <li>After Today</li> </ul>                             | Output                                                                         | Use Different Link than Page Name                       |                                         |
| O Between                                                   | Provide RSS Feed                                                               | No                                                      |                                         |
|                                                             | No                                                                             | ⊖ Yes                                                   |                                         |

Right Sidebar

# **Service OUTPUT**

#### Page list for "Guides"

#### MAKE CERTAIN "MY FORT XXX" EXISTS BEFORE YOU BUILD THE GUIDE PAGES

| Edit Page List                                                               |   |
|------------------------------------------------------------------------------|---|
| Pagination                                                                   |   |
| Display pagination interface if more items are available than are displayed. |   |
| Location                                                                     |   |
| ⊖ Everywhere                                                                 |   |
| ⊖ Beneath this page                                                          |   |
| <ul> <li>Beneath another page</li> </ul>                                     |   |
| My Fort Wainwright                                                           |   |
| Include all child pages                                                      |   |
| Sort                                                                         |   |
| Sitemap order                                                                |   |
| Output                                                                       |   |
| Provide RSS Feed                                                             |   |
| No                                                                           |   |
| ⊖ Yes                                                                        | 1 |
| Include Page Name                                                            |   |
| ⊖ No                                                                         |   |
| ● Yes                                                                        |   |
| Include Page Description                                                     |   |
| No                                                                           |   |

| Edit Page List                                | Inc |
|-----------------------------------------------|-----|
| Sottingo                                      | •   |
| Settings                                      | 0   |
| Number of Pages to Display                    | Thi |
| 0                                             | Dis |
| Раде Туре                                     | ۲   |
| ** All **                                     | 0   |
|                                               | Us  |
| Topics                                        | ۲   |
|                                               | 0   |
| No topic filtering                            | Tit |
| O Custom Topic                                |     |
| ○ Related Topic                               |     |
| Filter by Public Date                         | Me  |
|                                               |     |
| ○ Show All                                    |     |
| ⊖ Today                                       |     |
| <ul> <li>Before Today</li> </ul>              |     |
| ⊖ After Today                                 | _   |
| ⊖ Between                                     | 0   |
| Other Filters                                 |     |
|                                               |     |
| Featured pages only.                          |     |
| Display page aliases.                         |     |
| Ignore page permissions.                      |     |
| Enable Other Blocks to Filter This Page List. |     |
| Desination                                    |     |
|                                               |     |

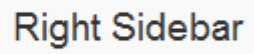

| Include Public Page Date                                                                        |
|-------------------------------------------------------------------------------------------------|
| <ul><li>● No</li><li>○ Yes</li></ul>                                                            |
| This is usually the date the page is created. It can be changed from the page attributes panel. |
| Display Thumbnail Image                                                                         |
| <ul><li>● No</li><li>○ Yes</li></ul>                                                            |
| Use Different Link than Page Name                                                               |
| <ul><li>● No</li><li>○ Yes</li></ul>                                                            |
| Title of Page List                                                                              |
| Guides                                                                                          |
| Message to Display When No Pages Listed.                                                        |
|                                                                                                 |
|                                                                                                 |
| Cancel                                                                                          |
|                                                                                                 |

# **Directorate / Office**

#### **Basic Details**

#### Page Type Name

Directorate / office

#### Page Type Handle

directorate

#### Default Page Template

Right Sidebar

#### Launch in Composer?

Yes

#### Is this page type frequently added?

Yes

Frequently added page types are always visible in the Pages panel.

#### Allowed Page Templates

Selected Page Templates

#### Page Templates

× Right Sidebar

#### **Publish Method**

Always publish below a certain page

O Choose from all pages when publishing

○ Choose from pages of a certain type

#### Publish Beneath Page

Garrison

#### Edit Form

#### Directorate / office

| Page Info                   |                          |          |
|-----------------------------|--------------------------|----------|
| Page Name                   | Built-In Property        | Required |
| URL Slug                    | Built-In Property        | Required |
| Description                 | Built-In Property        | Required |
| Page Location               | Built-In Property        |          |
|                             |                          |          |
| Service Data Box            |                          |          |
| Service Data Box v.g        | Block                    |          |
|                             |                          |          |
| Introduction                |                          |          |
| Cut and paste your descript | ion here Block (Content) |          |
|                             |                          |          |
| Custom Attributes           |                          |          |
| Tags                        | Custom Attribute         |          |
|                             |                          |          |

# Directorate / Office OUTPUT

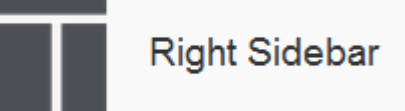

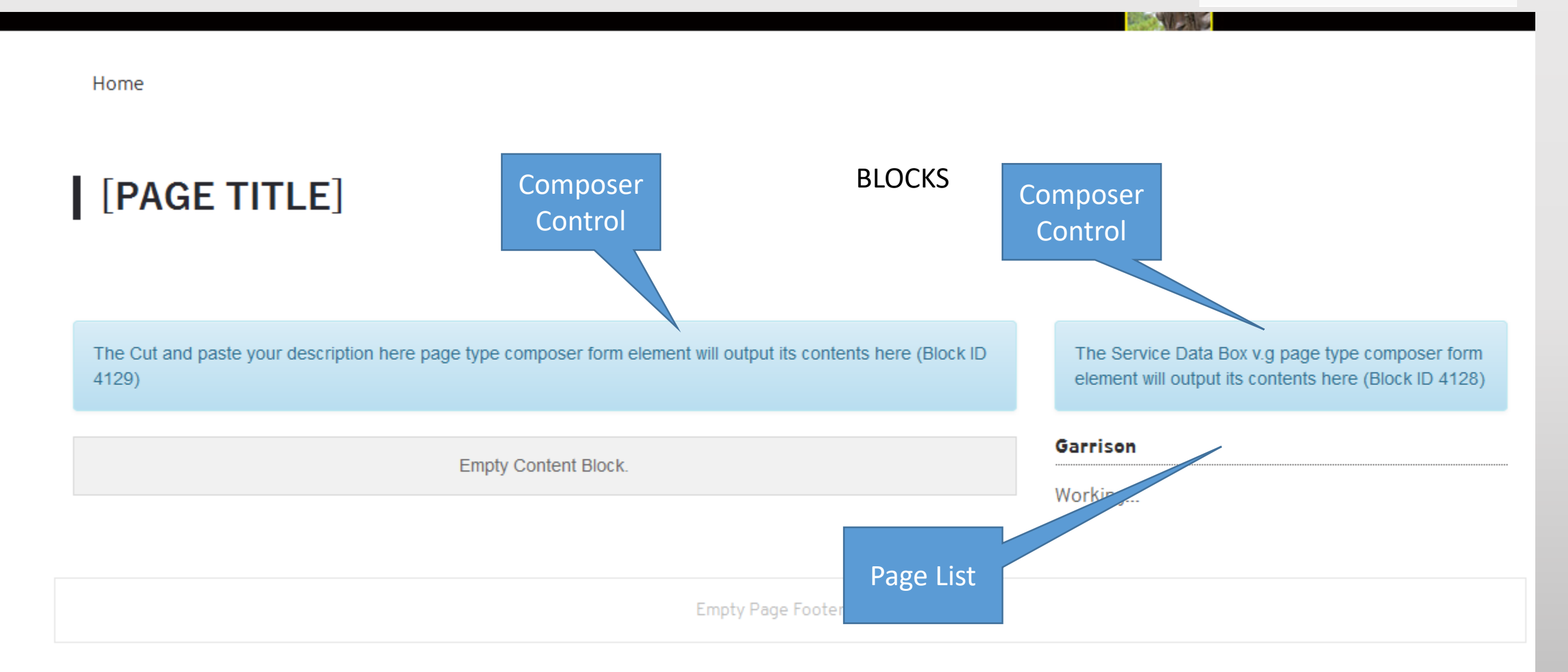

# **Directorates/offices OUTPUT**

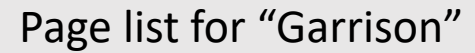

| Edit Page List                                                                                                    | Edit Page List                                                                                                    | Edit Page List                                                                                                    | Use Different Link than Page Name                |
|----------------------------------------------------------------------------------------------------|----------------------------------------------------------------------------------------------------|----------------------------------------------------------------------------------------------------|--------------------------------------------------|
| Settings                                                                                                    | Other Filters                                                                                                    | Output                                                                                                    | ○ Yes Title of Page List                         |
| Number of Pages to Display         0         Page Type         Directorate / office         ✓         Topics <ul> <li>No topic filtering</li> </ul> | <ul> <li>Featured pages only.</li> <li>Display page aliases.</li> <li>Ignore page permissions.</li> <li>Enable Other Blocks to Filter This Page List.</li> </ul> Pagination Display pagination interface if more items are available than are displayed. | Provide RSS Feed <ul> <li>No</li> <li>Yes</li> </ul> <li>Include Page Name <ul> <li>No</li> <li>Yes</li> </ul> </li> <li>Include Page Description <ul> <li>No</li> </ul> </li>                                           | Garrison Message to Display When No Page Working |
| Custom Topic Related Topic Filter by Public Date                                                                                                    | <ul> <li>Everywhere</li> <li>Beneath this page</li> <li>Repeath another page</li> </ul>                                                                                                    | <ul> <li>Yes</li> <li>Include Public Page Date</li> <li>No</li> <li>Yes</li> </ul>                                                                                                    |                                                  |
| <ul> <li>Show All</li> <li>Today</li> <li>Before Today</li> <li>After Today</li> <li>Between</li> </ul>                                             | <ul> <li>Beneath another page</li> <li>Garrison ×</li> <li>Include all child pages</li> <li>Sort</li> <li>Sitemap order v</li> </ul>                                                                                                    | <ul> <li>This is usually the date the page is created. It can be changed from the page attributes panel.</li> <li>Display Thumbnail Image</li> <li>No</li> <li>Yes</li> <li>Use Different Link than Page Name</li> </ul> |                                                  |
|                                                                                                    |                                                                                                    | • No                                                                                                    |                                                  |

# lay When No Pages Listed.

Right Sidebar

## **Leader Bio**

#### **Basic Details**

#### Page Type Name

Leader Bio

Page Type Handle

leader\_bio

#### Default Page Template

Right Sidebar

#### Launch in Composer?

Yes

#### Is this page type frequently added?

Yes

Frequently added page types are always visible in the Pages panel.

#### Allowed Page Templates

Selected Page Templates

#### Page Templates

× Right Sidebar

#### Publish Method

Leadership

- Always publish below a certain page
- Choose from all pages when publishing
- $\bigcirc$  Choose from pages of a certain type

#### Publish Beneath Page

#### Edit Form

| Basics    |                   |          |
|-----------|-------------------|----------|
| Page Name | Built-In Property | Required |
| URL Slug  | Built-In Property |          |

# Leader Bio OUTPUT

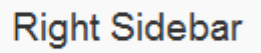

Home

#### [PAGE TITLE]

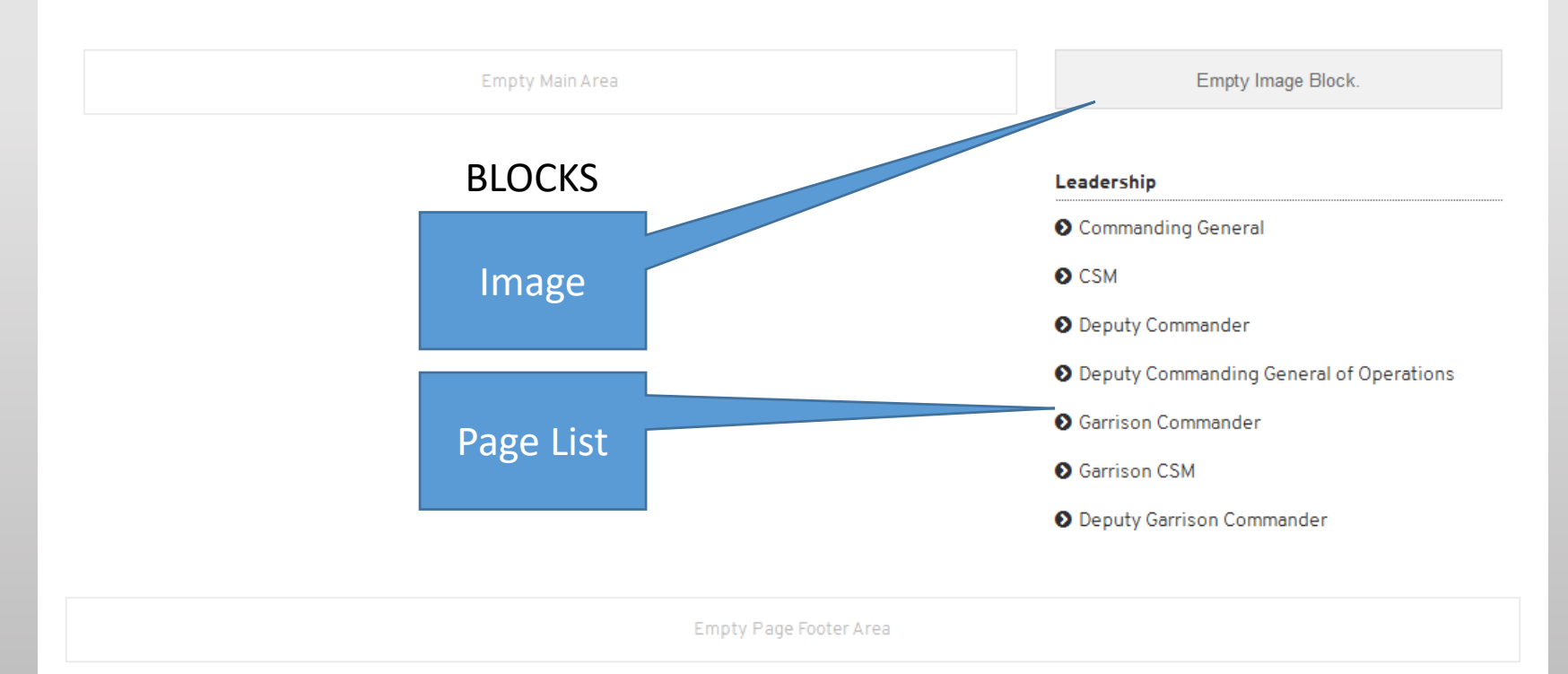

# **Leader Bio OUTPUT**

#### Page list for "Leadership"

| Edit Page List                         | Edit P                   |
|----------------------------------------|--------------------------|
| Settings                               | Pagin                    |
| Number of Pages to Display             | 🗌 Displ                  |
| 0                                      | than                     |
| Page Type                              | Locat                    |
| ** All **                              | ⊖ Evon                   |
| <b>_</b> .                             | O Bene                   |
| lopics                                 | <ul> <li>Bene</li> </ul> |
| <ul> <li>No topic filtering</li> </ul> | Leade                    |
| <ul> <li>Custom Topic</li> </ul>       |                          |
| ○ Related Topic                        | ✓ Inclu                  |
| Filter by Public Date                  | Sort                     |
| ● Show All                             | Sitem                    |
| O Today                                |                          |
| ⊖ Before Today                         | Outpu                    |
| ⊖ After Today                          |                          |
| ⊖ Between                              | Provide                  |
| Other Filters                          | No                       |
|                                        | ⊖ Yes                    |
| E Featured pages only.                 | Include                  |
| 🗌 Display page aliases.                | ⊖ No                     |
| Ignore page permissions.               | Yes                      |

| Enable Other Blocks | to Filter | This Page List. |
|---------------------|-----------|-----------------|
|---------------------|-----------|-----------------|

|          | Edit Page List                                                                                                    | Edit Page List                                                                                  |
|----------|----------------------------------------------------------------------------------------------------|-------------------------------------------------------------------------------------------------|
|          | Pagination                                                                                                    | Include Page Name                                                                               |
|          | <ul> <li>Display pagination interface if more items are available<br/>than are displayed.</li> <li>Location</li> </ul> | <ul> <li>○ No</li> <li>● Yes</li> <li>Include Page Description</li> <li>● No</li> </ul>         |
| ~        |                                                                                                    | ⊖ Yes                                                                                           |
|          | <ul> <li>Everywhere</li> <li>Beneath this page</li> <li>Beneath another page</li> </ul>                                | Include Public Page Date<br>● No<br>○ Yes                                                       |
|          | Leadership ×                                                                                                    | This is usually the date the page is created. It can be changed from the page attributes panel. |
|          | ✓ Include all child pages                                                                                              | Display Thumbnail Image                                                                         |
|          | Sort                                                                                                    | No                                                                                              |
|          | Sitemap order                                                                                                    | ○ Yes Use Different Link than Page Name                                                         |
|          | Output                                                                                                    | ● No<br>○ Yes                                                                                   |
|          | Provide RSS Feed                                                                                                    | Title of Page List                                                                              |
|          | No                                                                                                    | Leadership                                                                                      |
|          | ⊖ Yes                                                                                                    | Message to Display When No Pages Listed.                                                        |
|          | Include Page Name                                                                                                    |                                                                                                 |
|          | ○ No<br>● Yes                                                                                                    |                                                                                                 |
| ge List. | Include Page Description                                                                                               |                                                                                                 |
|          |                                                                                                    |                                                                                                 |

**Right Sidebar** 

# -30-

# **IEW SOP/Tutorials:**

1.Getting Started; Adding Text, Images and Links
2.Adding and working with pages
3.Adding and working with blocks
4.Working with files
5.Accounts

6.Permissions

7.Site management operations 8.Phonebook and special features 9.Advanced site management, design and standards 10.General policies